## Invue. Live"

If you already have login information for the app proceed to the next step. Otherwise, see below.

### First time setup

Before using the app, users and site information must be set up within the **InVue LIVE web portal**.

This should be completed by a manager or admin using the information sent by InVue Customer Service.

If you are a manager or admin and have not received this information via email from InVue Customer service, please submit a service request.

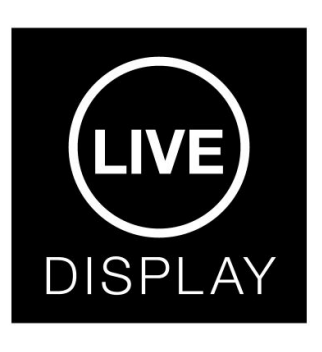

If not already installed on your smart phone or tablet, download the InVue LIVE Display app from the Google Play store. Log in using the information provided by your manager or admin.

| = | LIVE                     | Ļ |  |
|---|--------------------------|---|--|
|   | Add or Scan InVue Device | - |  |
|   |                          |   |  |
|   |                          |   |  |
|   |                          |   |  |
|   |                          |   |  |
|   |                          |   |  |
|   |                          |   |  |
|   |                          |   |  |
|   |                          |   |  |

With the InVue LIVE Display app open on your smart phone or tablet, press the "Add or Scan InVue Device" button.

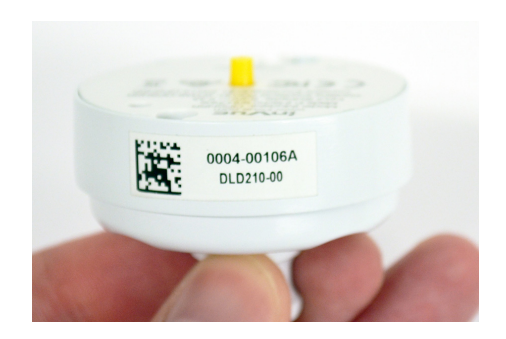

Use the smart phone or tablet's camera to scan the barcode on the sensor (the Device ID can also be entered manually). Follow the prompts in the app to set up the sensor.

**Note:** App may display "install pending" at this point.

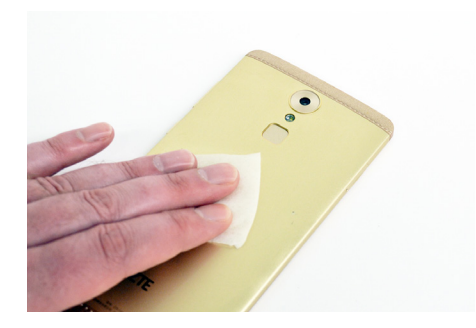

Use the provided alcohol wipe to clean the back of the device for the position being installed. Allow it to dry completely.

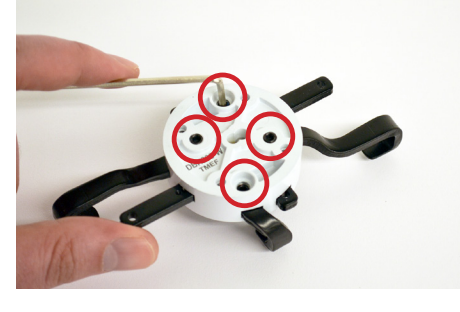

Use the provided wrench to loosen the 4 screws on the back of the arm bracket plate.

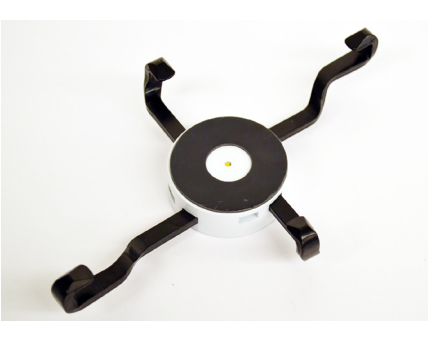

6 Slide the arms out from the bracket plate.

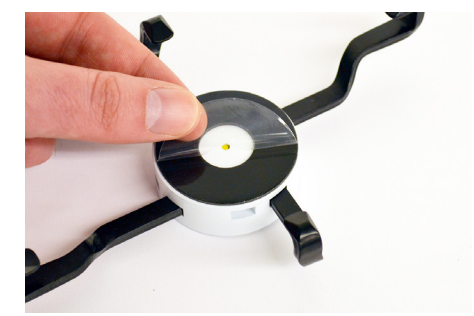

| 7 |
|---|
|---|

Peel the clear film from the adhesive on the arm bracket plate.

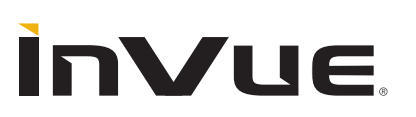

For technical assistance call **NA / LATAM** // 704.752.6513 • 888.55.INVUE **EMEA** // +31.23.8900150 **APAC** // +852.3127.6811

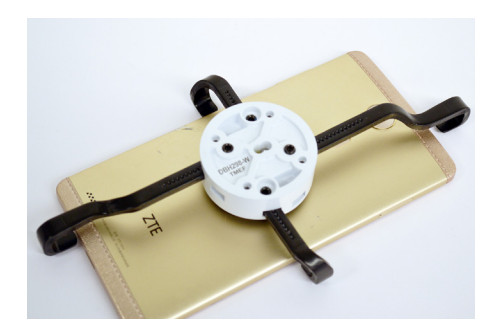

Center the bracket plate onto the back of the device.

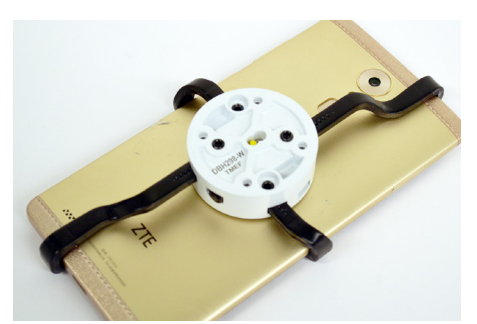

Slide the arms in around the device. Adjust the bracket plate as necessary to keep it centered on the device.

9

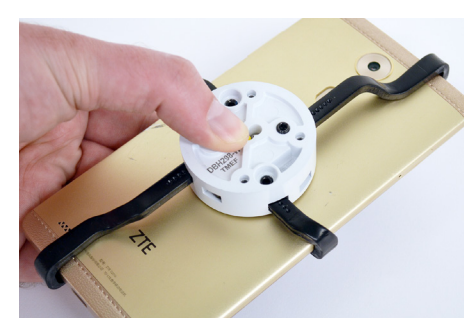

10 Press the bracket plate against the device for at least 10 seconds.

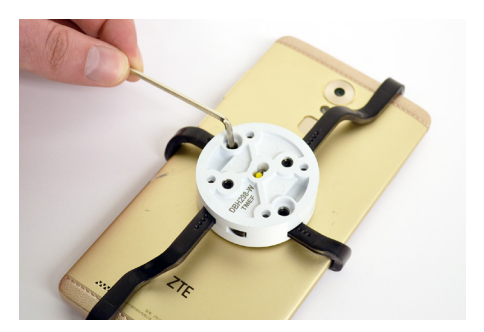

**A** Use the wrench to tighten the 4 screws, securing the arms around the device.

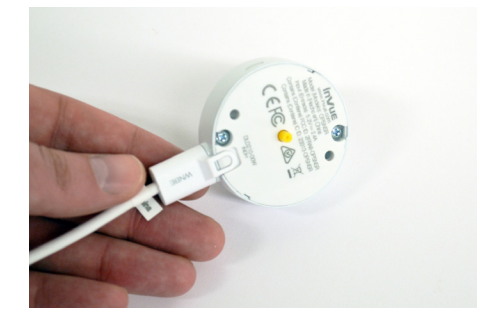

Plug the power connector that corresponds to the device into the sensor.

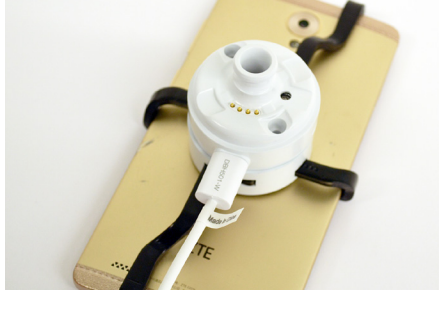

13 Place the sensor onto the bracket plate. Ensure that the screw holes align.

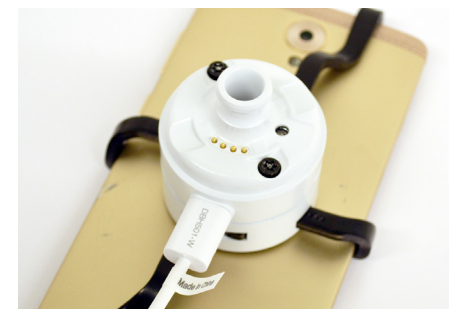

14 Insert the screws into the screw holes.

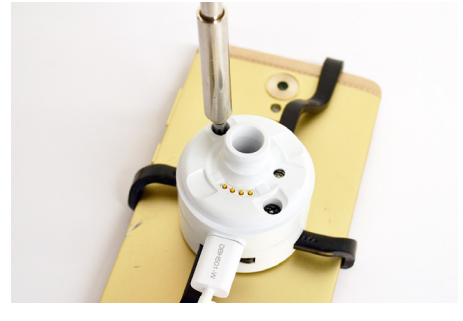

12

8

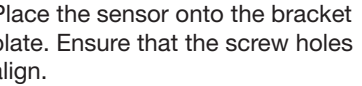

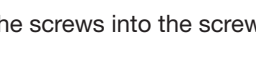

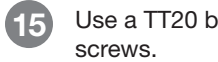

Use a TT20 bit to tighten the 2

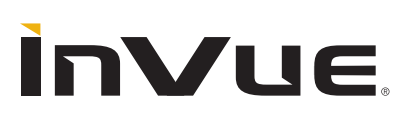

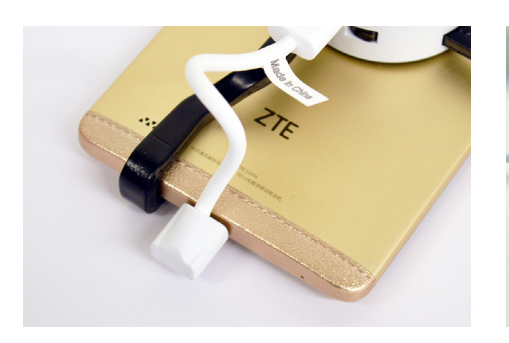

16 Plug the power connector into the device.

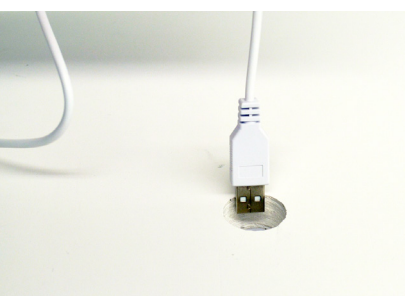

17

21

Route the power cable from the stand through a hole or slot in the fixture.

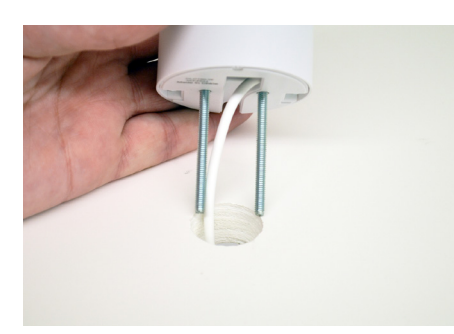

18 Insert the studs into the hole or slot.

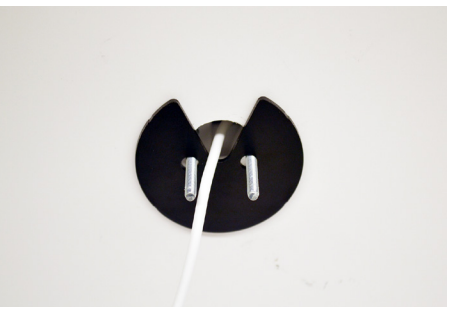

Beneath the fixture, place the metal washer over the studs.

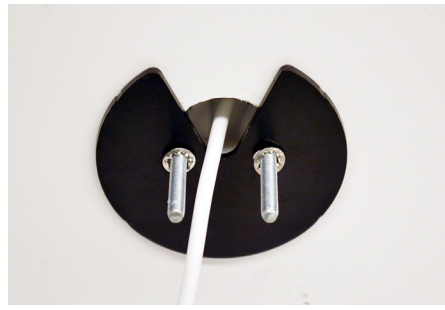

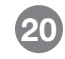

Place the star washers over the studs.

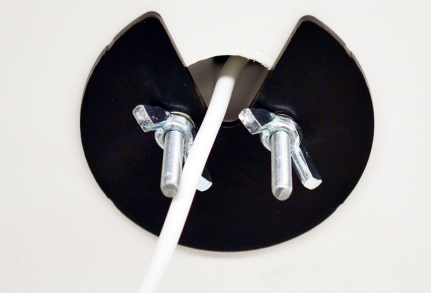

Thread the 2 wingnuts onto the studs and tighten fully by hand.

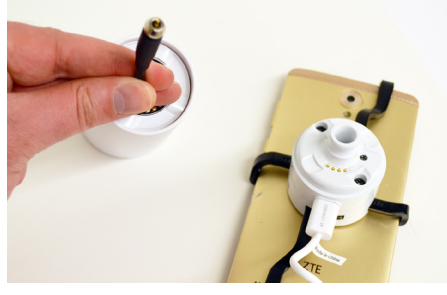

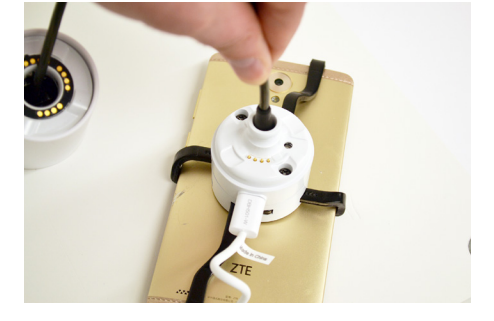

- Pull the sensor cable from the stand.
- 23

Plug the sensor cable into the sensor.

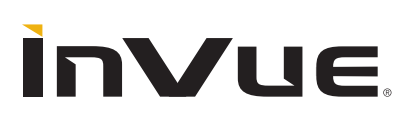

For technical assistance call **NA / LATAM** // 704.752.6513 • 888.55.INVUE **EMEA** // +31.23.8900150 **APAC** // +852.3127.6811

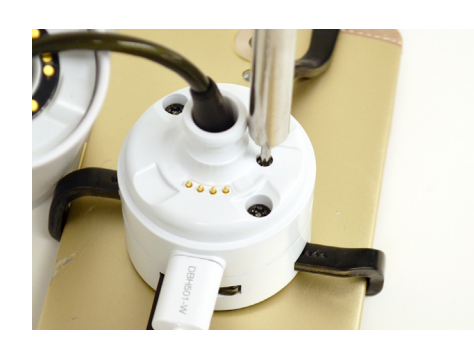

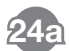

**Optional - If using DLD210:** To lock out the sensor removal function, use a TT8 bit to back out the screw in the sensor.

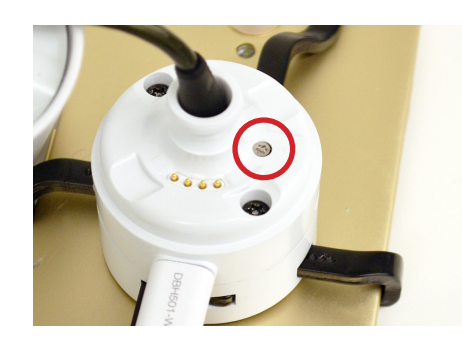

94h

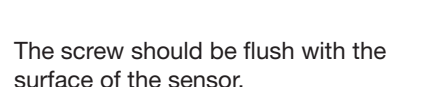

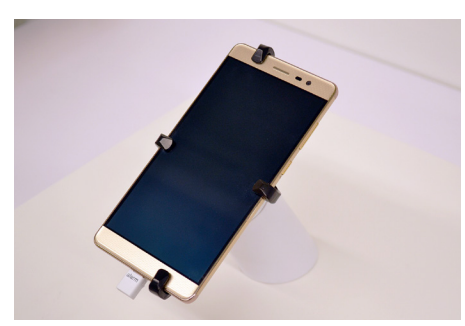

Place the device and sensor onto the stand.

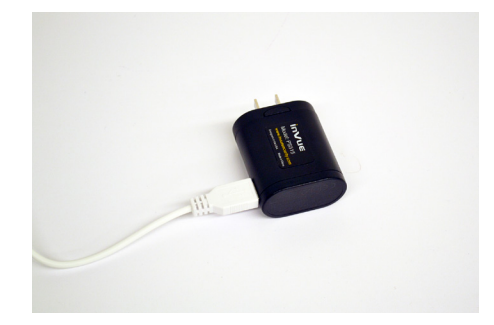

Plug the stand's power cable into the power supply. Plug the power supply into a power outlet.

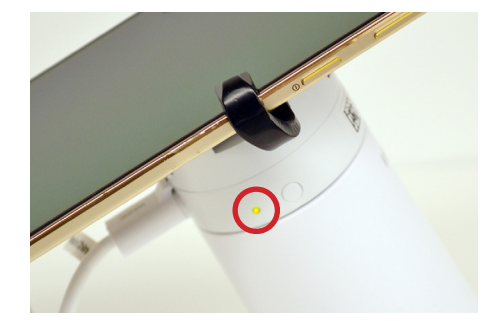

Once powered, the system will beep and the LED on the side of the sensor will illuminate.

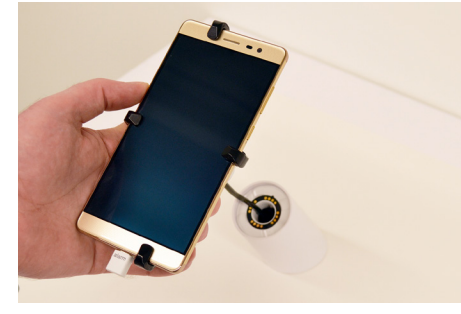

28 Lift the device and sensor from the stand and place it back down to complete the enrollment. Note: It may take several minutes for the app to refresh and allow regular use of the sensor.

| Add or Scan InVue Device |                    |  |
|--------------------------|--------------------|--|
| Display Security         |                    |  |
| 2<br>Disarmed            | 1<br>Issues        |  |
|                          | Lock All Displays  |  |
| On Shelf Availability    |                    |  |
| 20<br>Empty Positions    | 3<br>Issues        |  |
| Display TV Managers      |                    |  |
| 4<br>TVs OFF             | 0<br>Issues        |  |
| C Sleep Mode ON          | () Turn All TVs ON |  |

Tap the "Display Security" tile to see a list of all sensors in the store.

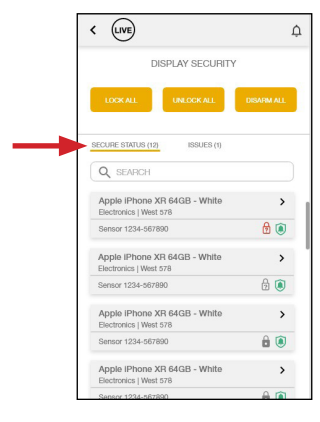

30 Search or select sensor from list to see status, edit or remove sensor from store.

# ÌnVue.

### For technical assistance call **NA / LATAM** // 704.752.6513 • 888.55.INVUE **EMEA** // +31.23.8900150 **APAC** // +852.3127.6811

29

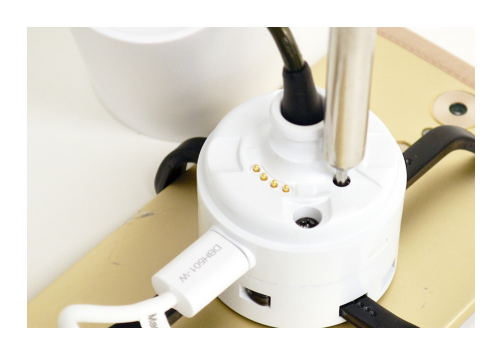

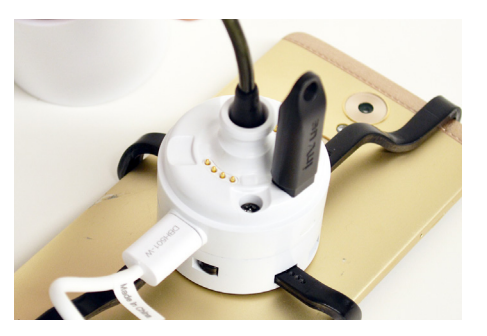

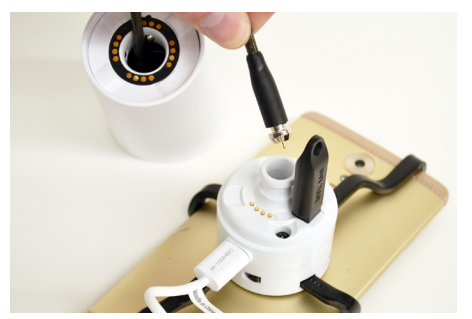

## Sensor Removal & Remerchandising:

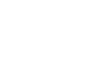

With the system deactivated, use the TT8 to drive the screw down in to the sensor fully (if the lock out function was used on the DLD210 sensor).

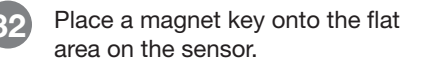

Slide the magnet key in towards the sensor cable. Push the cable in slightly and pull it free from the sensor.

### FCC Compliance

This device complies with Part 15 of the FCC Rules. Operation is subject to the following two conditions: (1) this device may not cause harmful interference, and (2) this device must accept any interference received, including interference that may cause undesired operation.

Changes or modifications not expressly approved by the party responsible for compliance could void the user's authority to operate the equipment.

This equipment has been tested and found to comply with the limits for a Class B digital device, pursuant to Part 15 of the FCC Rules. These limits are designed to provide reasonable protection against harmful interference in a residential installation. This equipment generates, uses and can radiate radio frequency energy and, if not installed and used in accordance with the instructions, may cause harmful interference to radio communications. However, there is no guarantee that interference will not occur in a particular installation.

If this equipment does cause harmful interference to radio or television reception, which can be determined by turning the equipment off and on, the user is encouraged to try to correct the interference by one or more of the following measures:

-- Reorient or relocate the receiving antenna.

-- Increase the separation between the equipment and receiver.

-- Connect the equipment into an outlet on a circuit different from that to which the receiver is connected.

-- Consult the dealer or an experienced radio/TV technician for help.

#### **ISED** Regulatory Compliance

This device contains licence-exempt transmitter(s)/receiver(s) that comply with Innovation, Science and Economic Development Canada's licence-exempt RSS(s). Operation is subject to the following two conditions: (1) This device may not cause interference.

(2) This device must accept any interference, including interference that may cause undesired operation of the device.

This equipment complies with IC RSS-102 radiation exposure limits set forth for an uncontrolled environment.

L'émetteur/récepteur exempt de licence contenu dans le présent appareil est conforme aux CNR d'Innovation, Sciences et Développement économique Canada applicables aux appareils radio exempts de licence. L'exploitation est autorisée aux deux conditions suivantes :

- (1) L'appareil ne doit pas produire de brouillage;
- (2) L'appareil doit accepter tout brouillage radioélectrique subi, même si le brouillage est susceptible d'en compromettre le fonctionnement.

Cet équipement est conforme aux limites d'exposition aux radiations IC CNR-102 établies pour un environnement non contrôlé.

SD0816/17 Rev1 07/19/22

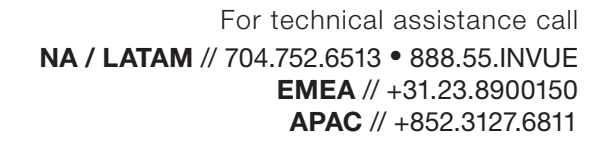